## iPad 本体のパスコードの変更の仕方 ①設定をタップする

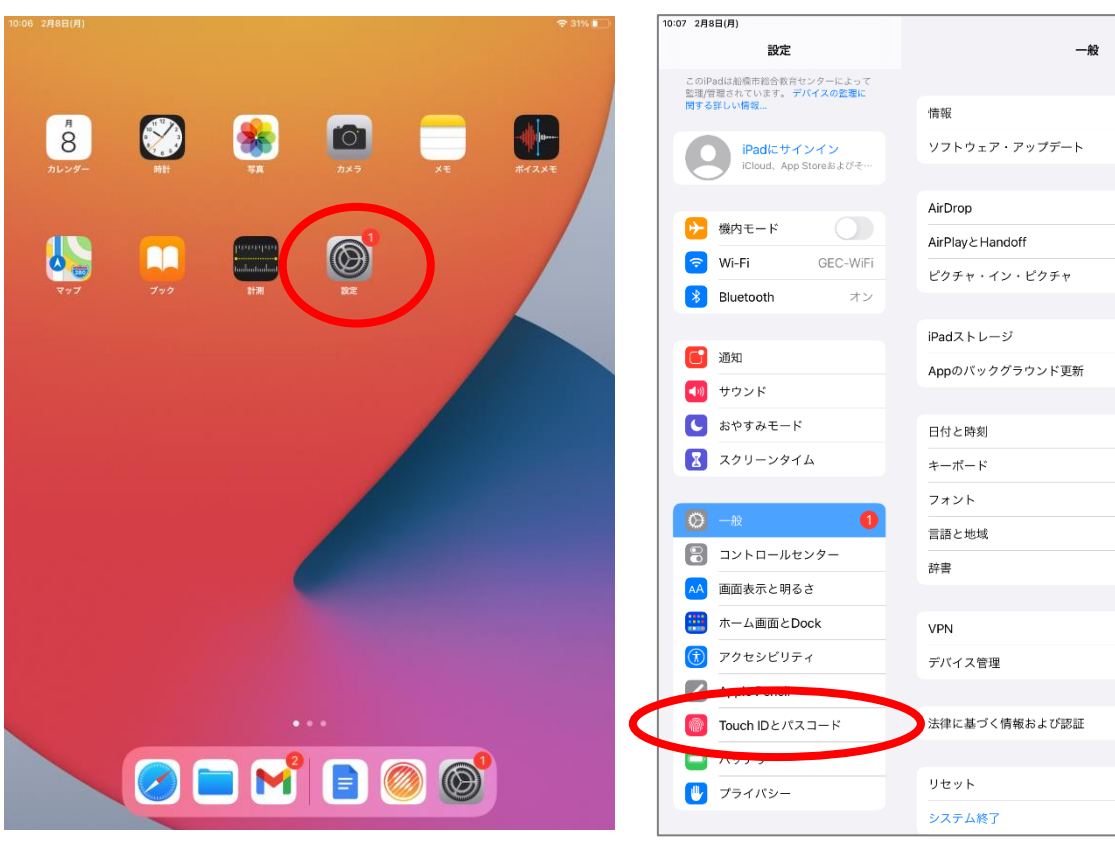

③初期パスコード「274155」を入力する ④「パスコードを変更」をクリックする

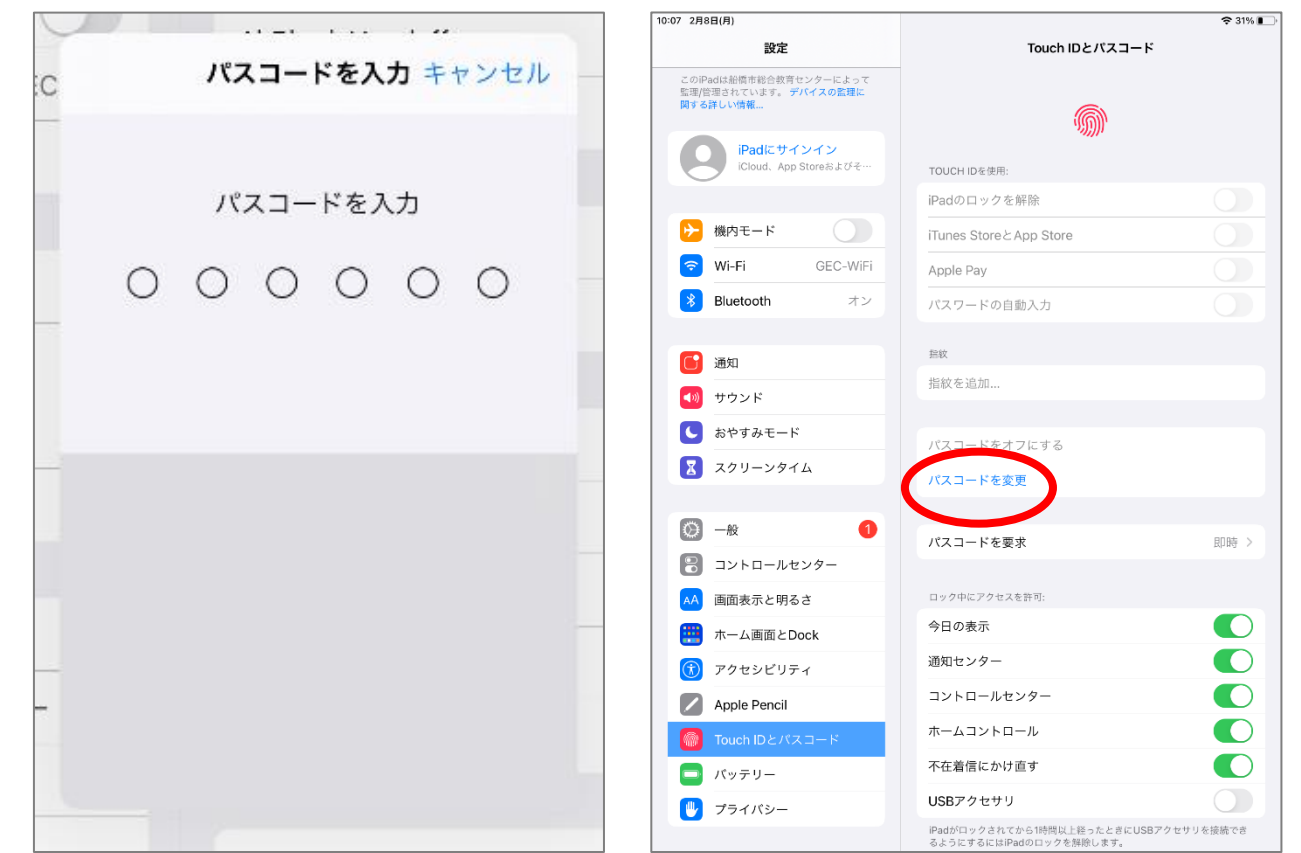

## ②「Touch ID とパスコード」をタップする

🗢 31% 💽

0

未接続 >

MDM Profile >

⑤初期パスワード「274155」を入力 ⑥「パスコードオプション」

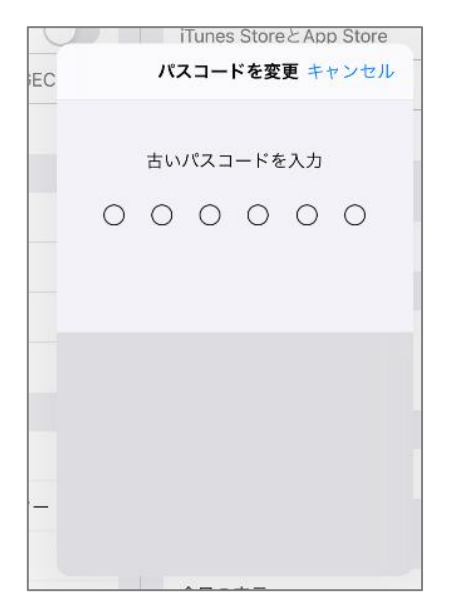

⑦「新しいパスコード」を入力する※「英数字」6 ケタ以上にする

| C | キャンセル パスコードを変更 |  |
|---|----------------|--|
| С |                |  |
|   |                |  |
|   |                |  |
|   | 新しいパスコードを入力    |  |
| _ |                |  |
| _ |                |  |
|   |                |  |
|   |                |  |
| - | パスコードオプション     |  |
|   |                |  |

⇒「カスタムの英数字コード」をタップする

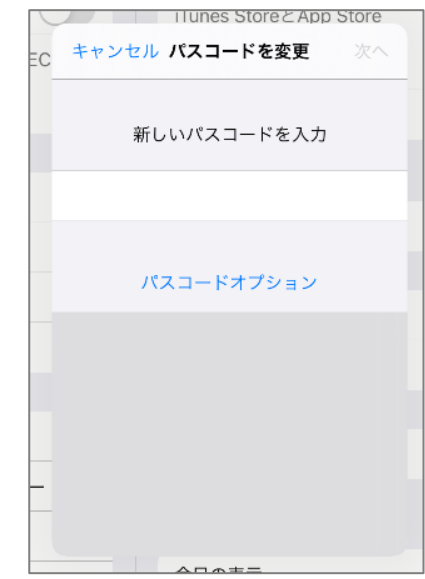

⑧再度、新しいパスコードを入力する

| キャンセル パスコードを変更 | 完了 |
|----------------|----|
| 新しいパスコードを確認    |    |
|                |    |
|                |    |
|                | _  |

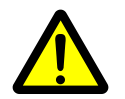

下記のメッセージが出てきたら、推奨されないパスコードになりますので、ホームボタンを押して、画面を一回閉じてからもう一度やり直してください。

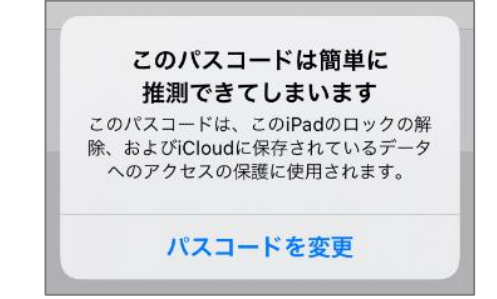